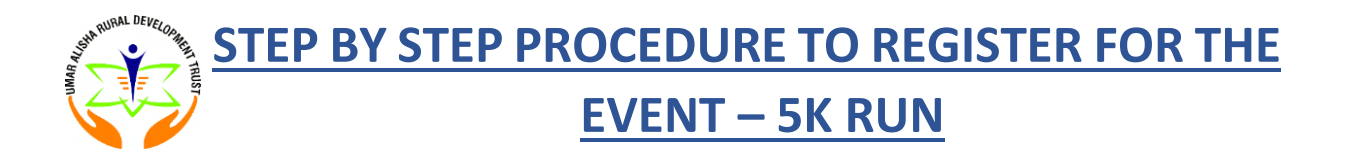

This year, for World Environment Day, UARDT is committed to making a significant impact on achieving a clean and green environment by organizing a 5K Run on 16 June 2024.

EVENT DETAILS Date: 16 June 2024 (Sunday) Time: 6 AM - 9 AM Venue: Necklace Road, Hyderabad

- 1. To register for the event, click on the link <u>https://www.ifinish.in/</u>
- 2. After you click the link, it will redirect you to the website. Scroll and search for 5K run event with UARDT Logo and click on the register button.

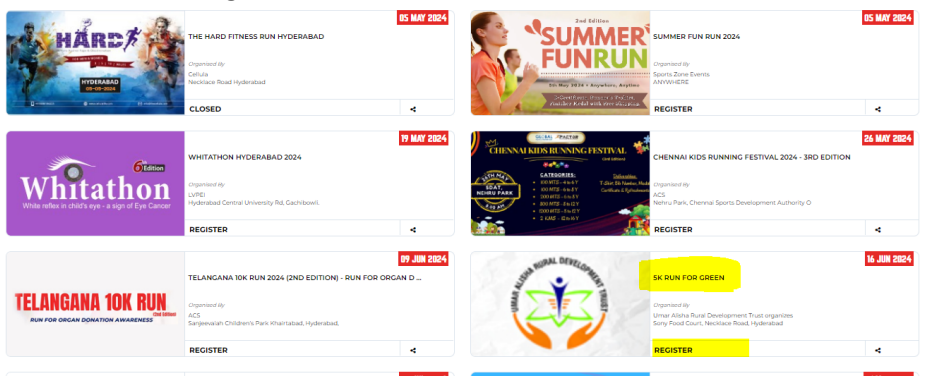

- **3.** Click on register beside the UARDT Logo.
- **4.** After you register, you can book the ticket. Select the number of tickets by clicking the "+" symbol and click register or next.

| CO UMA         | R ALISHA RURAL DE VELOPMENT<br>ORGANIZES<br>#GenerationRestoratio | RUN FOR  | C GREEN      | 6 JUNE 2024<br>ACE ROAD, HYDERABAD<br>6 AM TO 9 AM                       |
|----------------|-------------------------------------------------------------------|----------|--------------|--------------------------------------------------------------------------|
| SK RUN F Event | OR GREEN<br>Amount (INR)                                          | Selected | Total Amount | Event Details                                                            |
| 5 KM           | 399                                                               |          | ₹0           | View larger map<br>PV Narasimha Ri<br>PV Narasimha Ri<br>PV Narasimha Ri |
|                |                                                                   | RECISTER |              | Gorde<br>Meg Data, Terma: Report a map error<br>Organizer Dothils        |

5. To complete the registration, complete the login by creating an account or using your Gmail account.

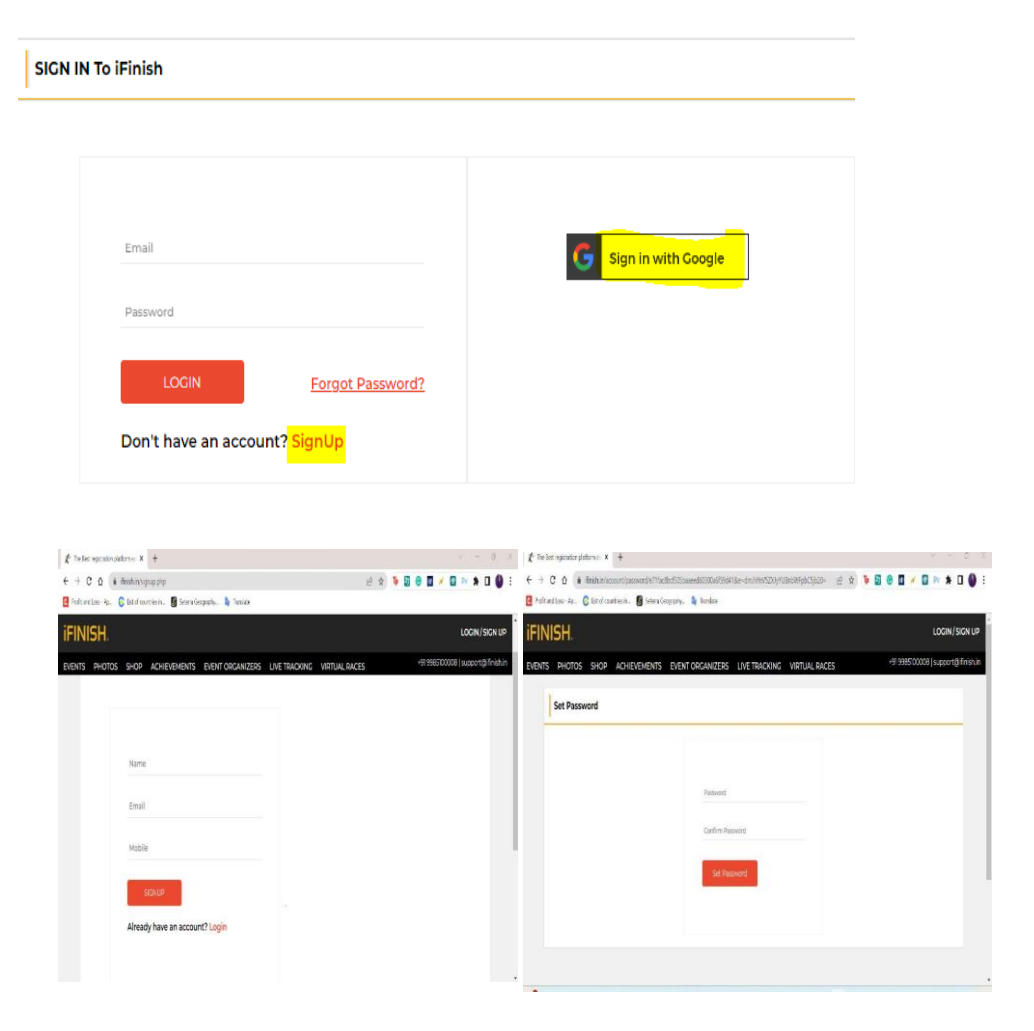

Fill in the details: Name, E- Mail, Mobile and signup. The next step is to set password, please set any password and click on set password.

6. Fill in all the details. Everything is mandatory.

## Note:

A bib is a sheet of paper with an e-tag attached to it. This tag is used to record the runners accurate timing over the course of the marathon. The bib also has a unique bib number, printed in big fonts, along with the runner's name and some other text. (This option is for future reference for the admin).

| 5K RUN F | OR GREEN - <mark>5 KM</mark>                   | (selected)                         | RS 399/- (RECISTRATION FEE) |
|----------|------------------------------------------------|------------------------------------|-----------------------------|
| PARTI    | CIPANT PROFILE DETAILS                         |                                    |                             |
|          | First Name +                                   | Last Name .                        |                             |
|          | Country Code . Mobile Number .<br>+91- (India) |                                    |                             |
|          | Email •                                        | <b>Gender</b> •<br>O Male O Female |                             |
|          | DOB.<br>DD-MM-YYYY                             | Bib Name -                         |                             |
| PARTI    | CIPANT ADDRESS DETAILS                         |                                    |                             |
|          | Street Address -                               | Area .                             |                             |
|          | Country .<br>Please Select V                   |                                    |                             |
| PART     | ICIPANT PHYSICAL DETAILS                       |                                    |                             |
|          | T-Shirt Size                                   | Are You Physically Challenged ? •  |                             |
|          | History of Health Issues (If any) .            | ⊖ Yes ® No                         |                             |
|          | <i>h</i>                                       |                                    |                             |
| ADD      | TIONAL INFORMATION                             |                                    |                             |
|          | Emergency Contact Name •                       | Emergency Contact Number +         |                             |
|          | Emergency Contact Relationship •               |                                    |                             |
| 🗆 l Ag   | ree to the iFinish Terms & Conditions .        |                                    |                             |
|          | su                                             | зміт                               |                             |

 After submitting the details, you will be directed to the payment portal. Check all the details and click on continue to pay.

You can pay through scanning the QR code using Phone pay or G-pay or any other given options.

| RACES             | iFinish                                                                                                    | ×<br>125 × |
|-------------------|----------------------------------------------------------------------------------------------------|------------|
| 5K RUN FOR GREEN  | Pay With UPI QR<br>Scan the QR using any<br>UPI app on your phone.                                                                                                    |            |
|                   | In 34 minutes       Preferred Payment Methods       Image: Comparison of the second second seco |            |
| Pi                | UPI, Cards & More                                                                                                    | nt         |
|                   | AP     Netbanking     Eff.€ ···       ₹ 417.83     Pay Now                                                                                                    | -          |
| UICK LINKS<br>DME | View Details ABOUT ABOUT US                                                                                                    | Follow US  |

- 8. After the payment, please do not refresh or go back, kindly wait until the payment is successful.
- **9.** You will get a confirmation message after payment and a confirmation e-mail to the registered email account.

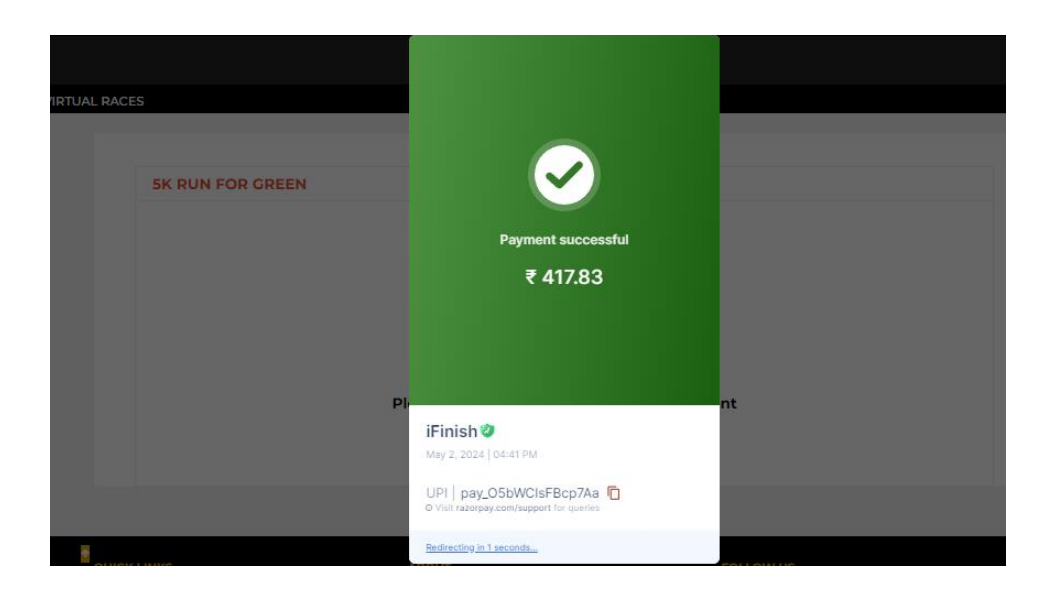

Please take the screenshot of the confirmation message you get on screen after the payment for future reference.

| Congratulations, You have successfully registered for 5K RUN FOR GREEN - 5 KM |                       |  |  |  |
|-------------------------------------------------------------------------------|-----------------------|--|--|--|
|                                                                               |                       |  |  |  |
| NAME                                                                          | Sai Likhitha Meesala  |  |  |  |
| REGISTRATION NUMBER                                                           | ER240502368130        |  |  |  |
| REGISTRATION CATEGORY                                                         | open                  |  |  |  |
| REGISTRATION DATE                                                             | May 02, 2024 04:42 PM |  |  |  |
| EVENT DATE                                                                    | Jun 16, 2024          |  |  |  |
| AMOUNT PAID                                                                   | マ 417.83              |  |  |  |

Thank You for registering to participate in **5K RUN FOR GREEN** You will receive an email with registration details, If you have any queries please Contact Us.

Note: Any refund is not given upon the participant cancellation or absence for the event.

For any queries, you can email us at sailikhithar@gmail.com or contact us at 8639872224